# 流入損失をゼロにする自動面談設定

PORTERS 活用勉強会

ZLOSS活用方法・設定方法

2022年11月25日(金)

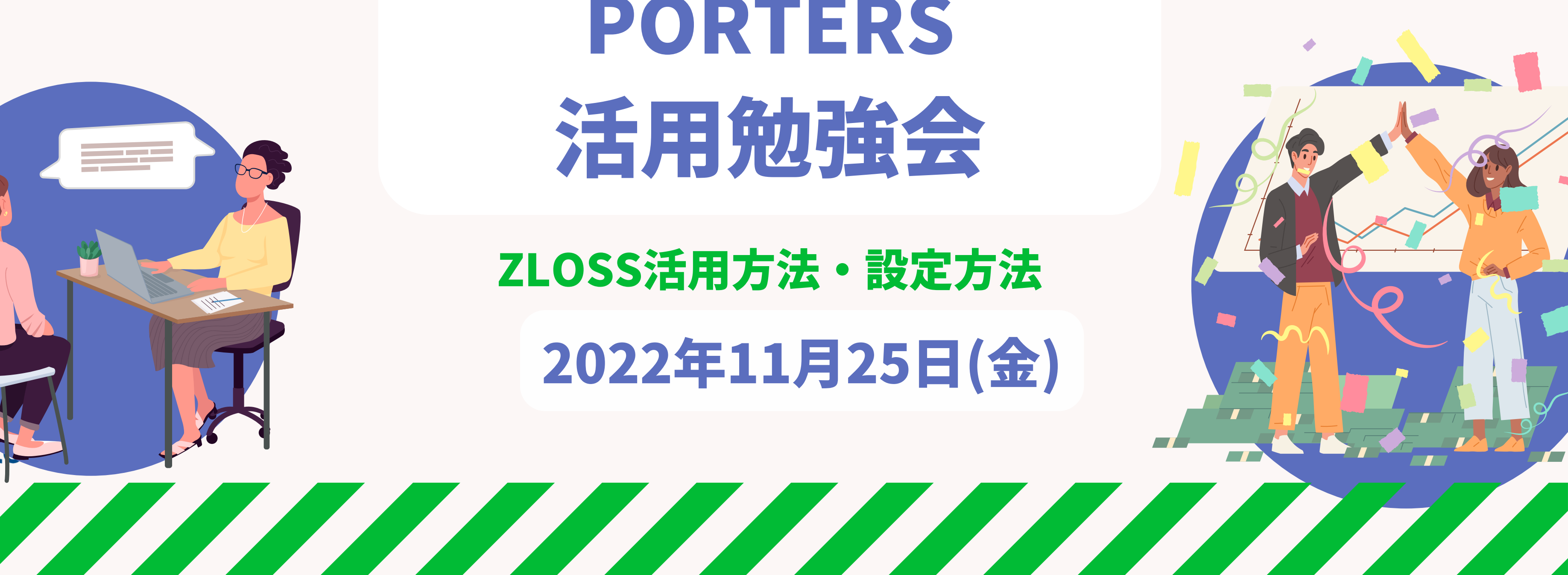

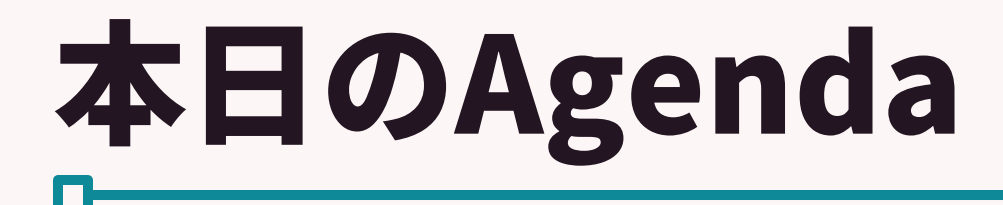

## 流入損失をゼロにする自動面談設定 PORTERS活用勉強会 **ZLOSS活用法・設定方法**

- ZLOSSについて
- Q&A
- ZLOSS設定方法

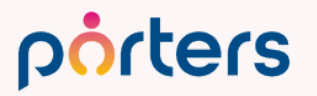

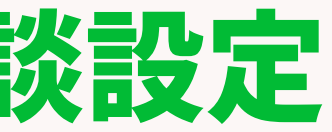

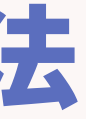

## PORTERS活用勉強会 ZLOSSについて

©2022 PORTERS Corporation

Matching, Change your business

## porters

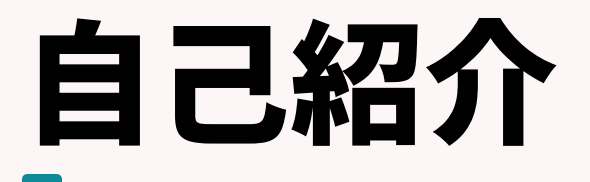

#### 名前:阿部 風香 (Fuka Abe)

# 2021年4月ポーターズ株式会社入社~2022年6月Consulting Group所属(人材紹介会社様向けの新規導入を担当)

#### 2022年7月~ カスタマーサクセスチーム所属 (既存ユーザー様向けの運用サポートを担当)

#### 好きなこと:お菓子作り、映画鑑賞

#### porters

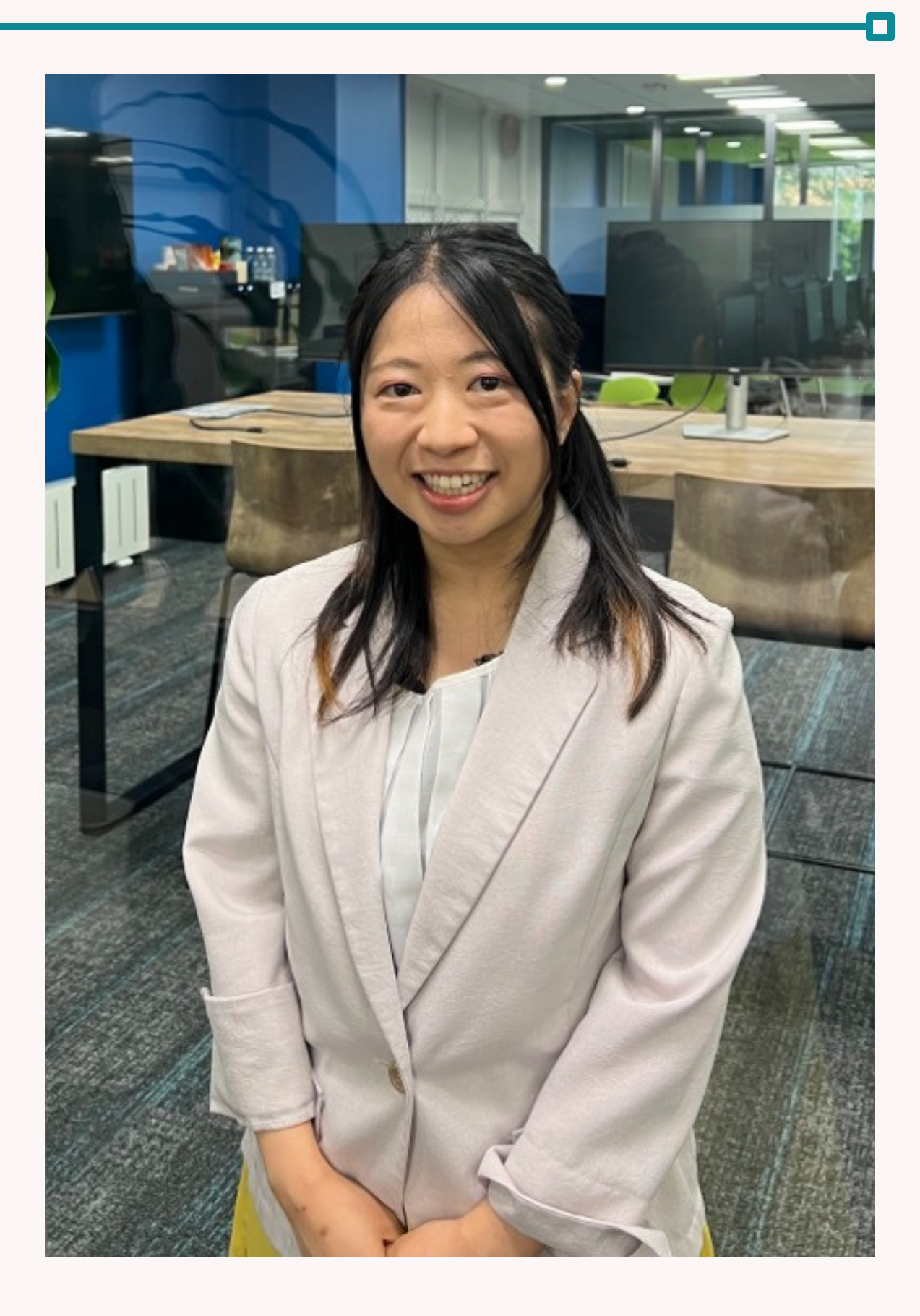

## エントリーからの面談設定率を上げるために どのようなことをしていますか?

#### とにかく電話・メールのマンパワー?

### 土日深夜の外部発注?

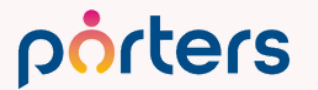

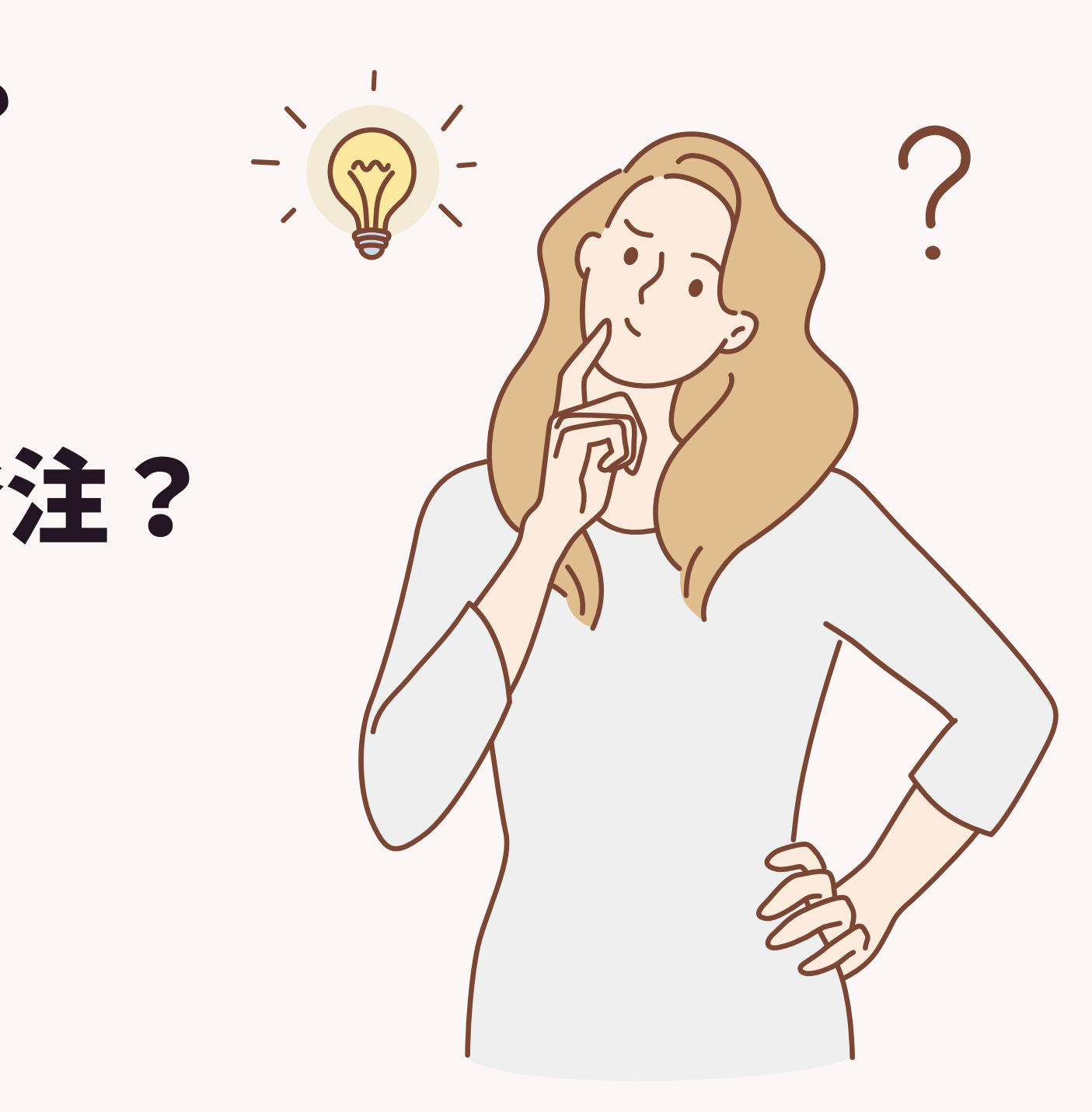

## 今回はPORTERSから無料で提供しております 人材業専用の面談調整ツール ・ ZLOSS・ についてお話をさせていただきます!

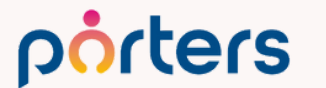

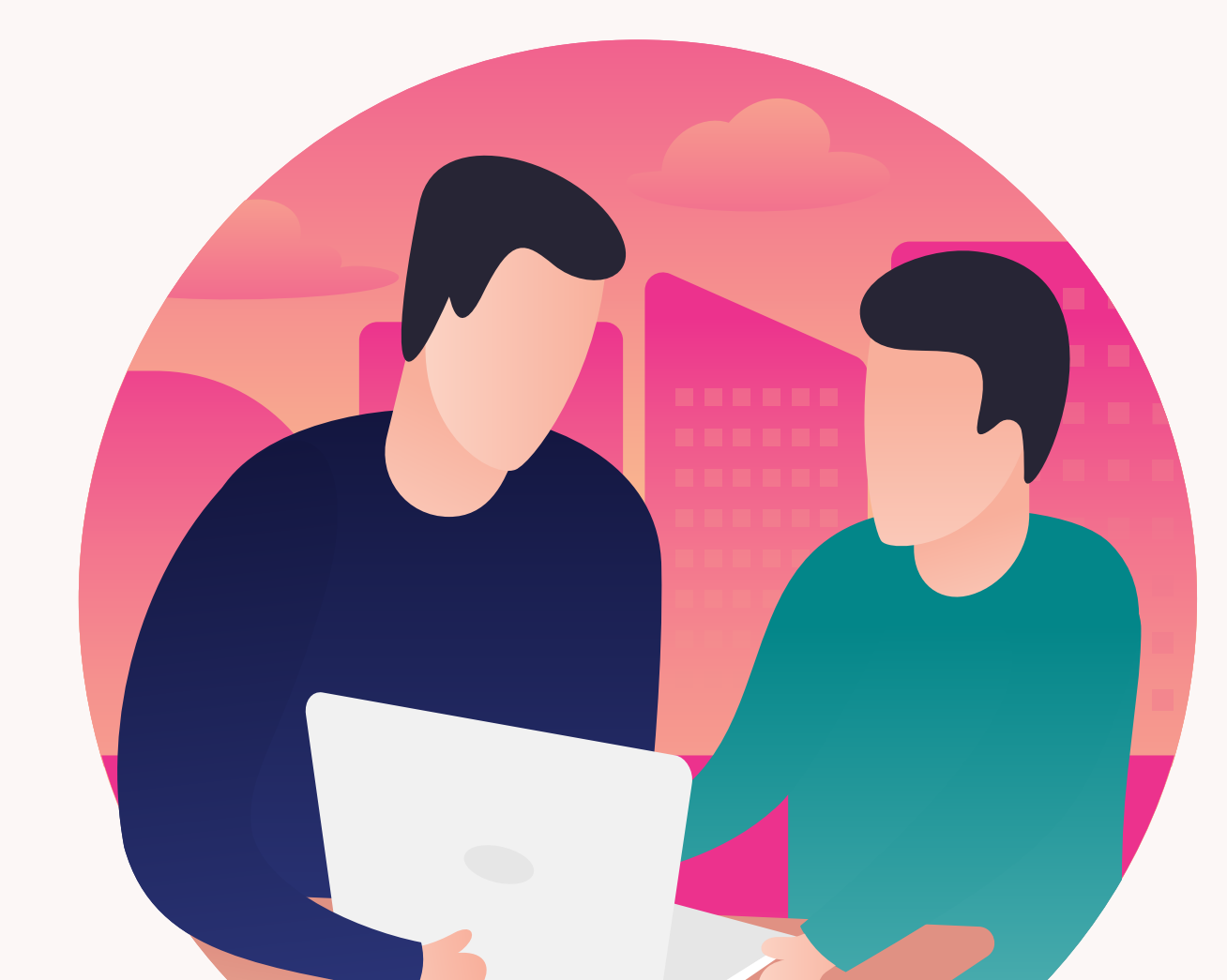

#### **PORTERSの利用価値について改めてご案内**

PORTERSは、求人(案件)・求職者(スタッフ)の新規獲得から入社に至るまでの マッチングプロセスを最適化するシステムです。

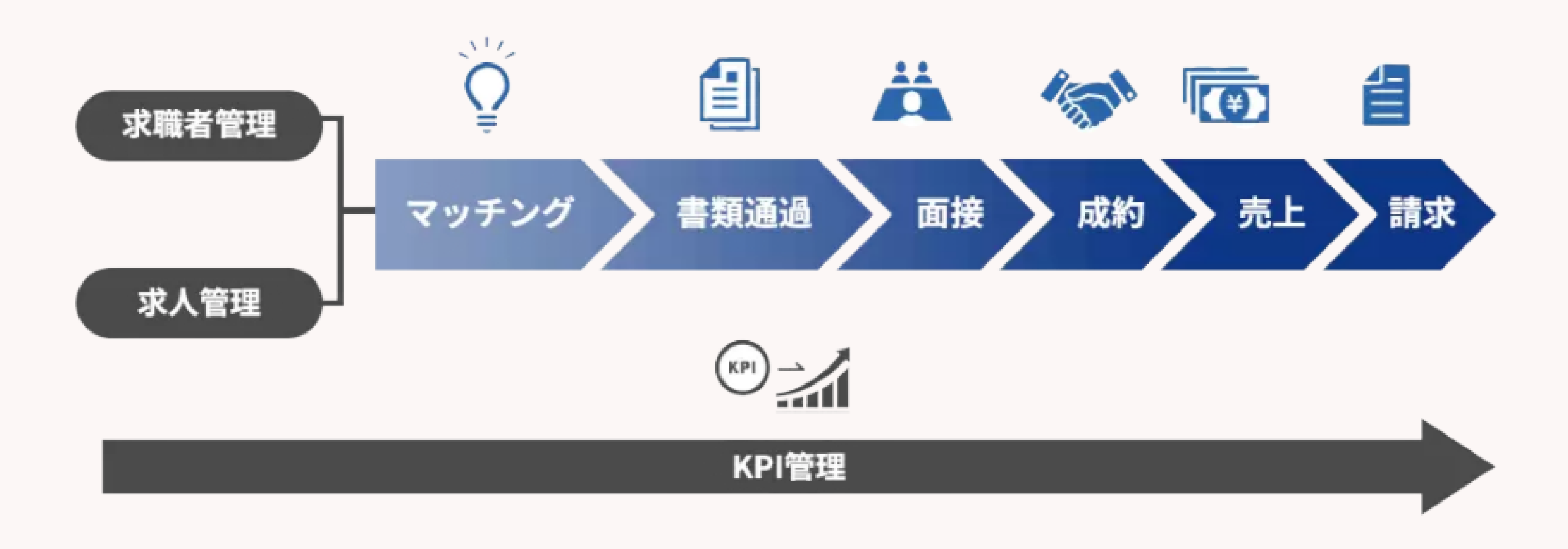

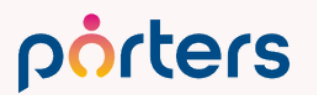

## PORTERSは、データを入れておくだけの ただの箱ではなく 人材紹介・派遣会社のためのマッチングシステム

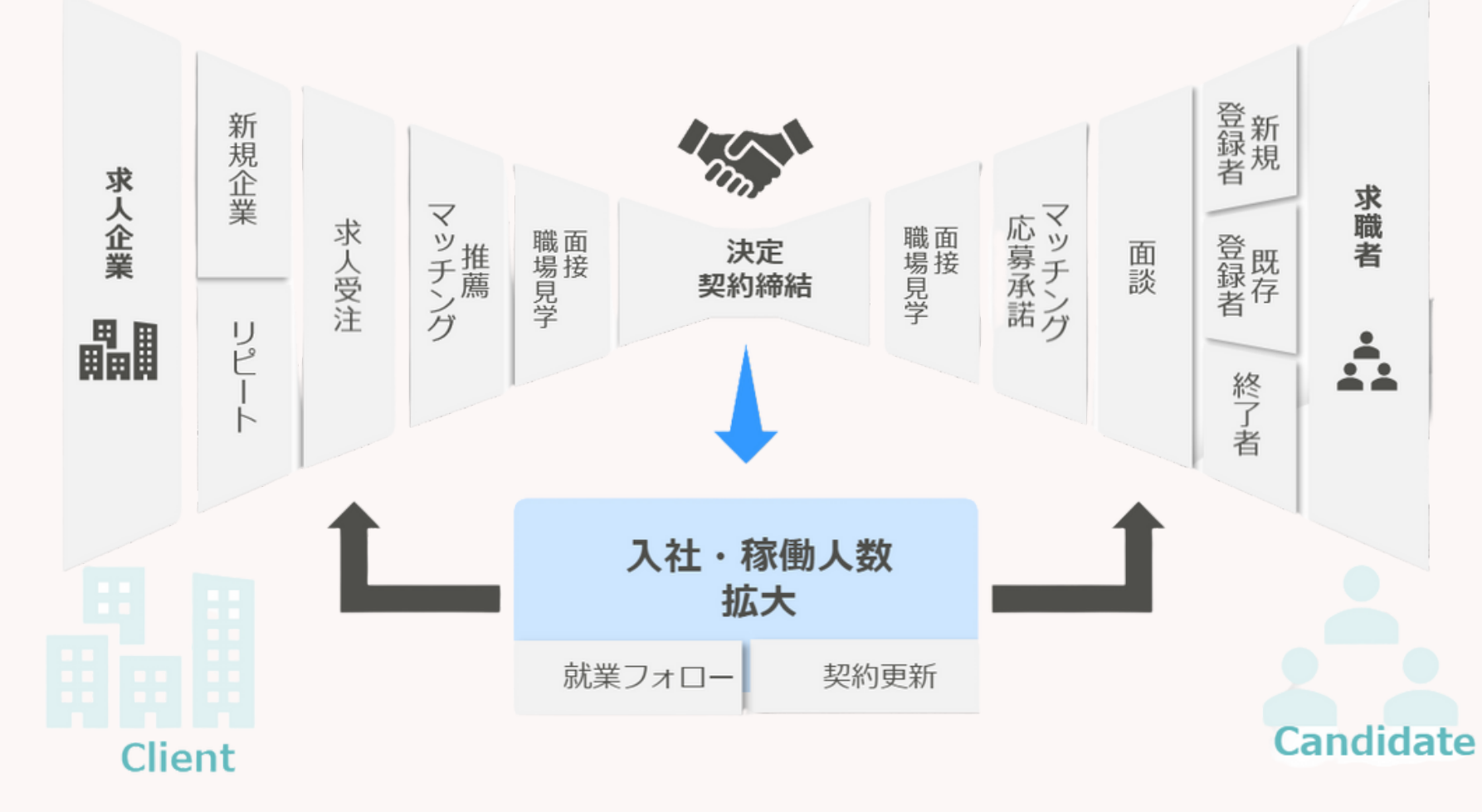

porters

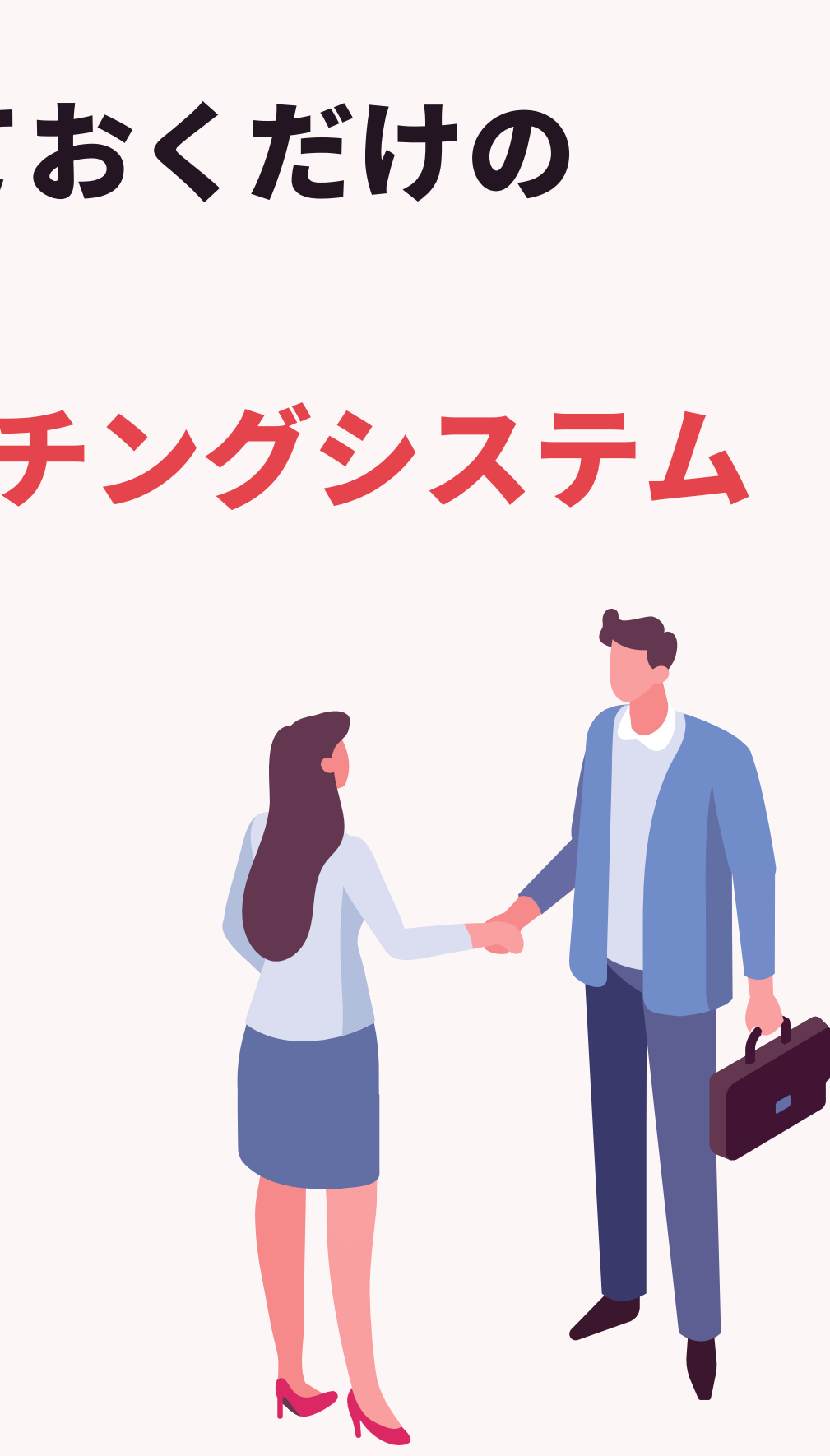

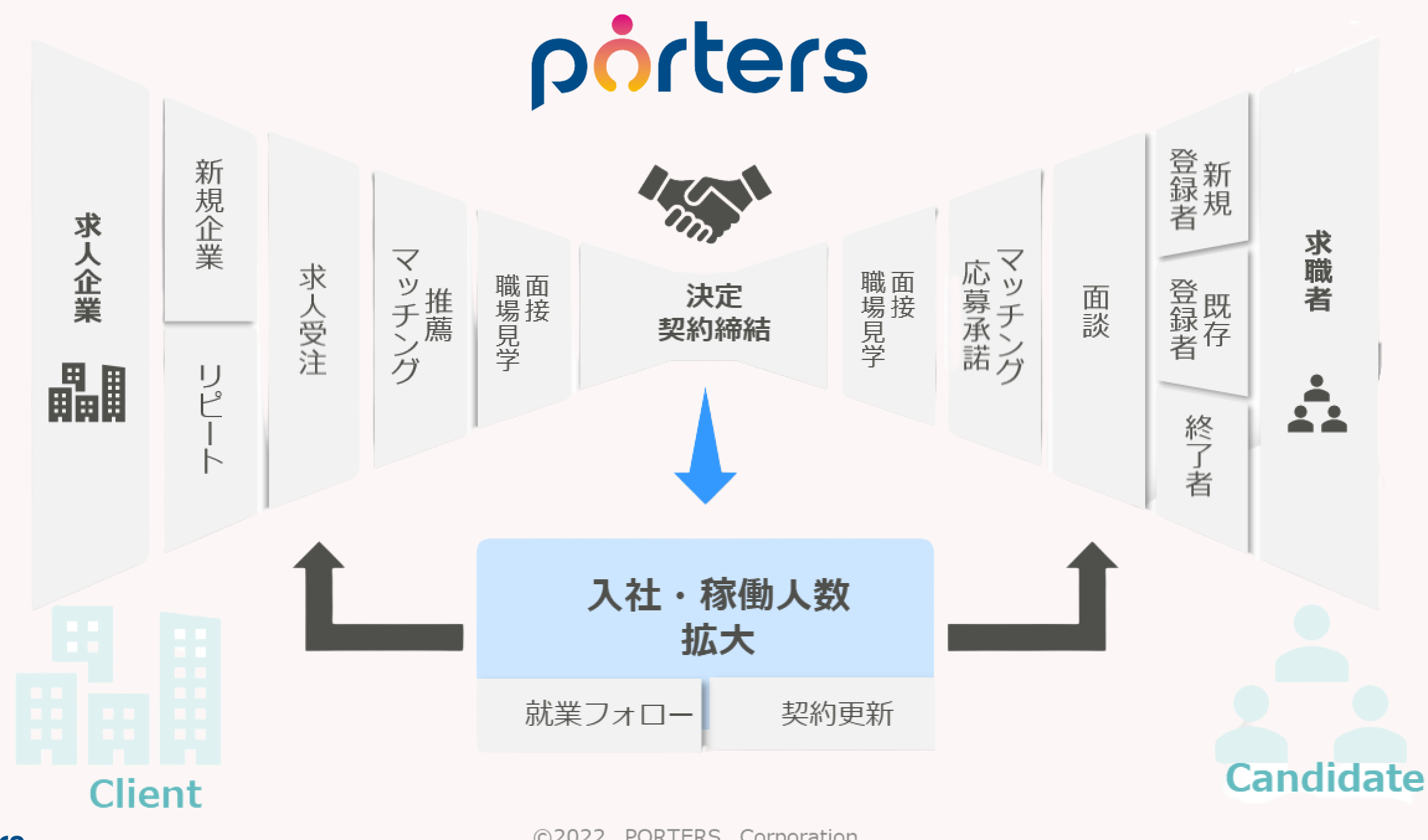

porters

![](_page_9_Figure_0.jpeg)

porters

## ZLOSSというPORTERSからご提供している 無料面談調整ツールをご存知でしょうか?

![](_page_10_Picture_1.jpeg)

![](_page_11_Picture_0.jpeg)

## 知らない 使ったことが無い 使い方がわからない

## ご安心ください! 今回の勉強会を最後まで聞いていただければ、 ZLOSSを活用し 求職者・スタッフとの面談数UPを可能にします!

## ZLOSS (ジーロス)とは?

紹介・派遣事業の求職者・スタッフの エントリーから面談設定までの 流入損失をゼロにするための自動日程調整アプリです!

## 機会損失 Loss を Zero にする $\rightarrow$ ZLOSS

![](_page_12_Picture_3.jpeg)

## 面談設定率が下がってしまう原因あるある

- ・求職者から連絡がきたが、業務時間外で対応が遅れた
- ・他の業務があり対応ができなかった
- ・日程が合わず調整しているうちに連絡が取れなくなった

![](_page_13_Picture_4.jpeg)

PORTERS Corporation

![](_page_13_Picture_9.jpeg)

#### そんなあるあるをZLOSSが解決いたします!

![](_page_14_Picture_1.jpeg)

#### 従来のエントリーから面談設定のフロー

![](_page_15_Picture_1.jpeg)

![](_page_15_Picture_2.jpeg)

![](_page_15_Picture_4.jpeg)

#### 従来のエントリーから面談設定のフロー

![](_page_16_Picture_1.jpeg)

![](_page_16_Picture_2.jpeg)

©2022 PORTERS Corporation

![](_page_16_Picture_4.jpeg)

![](_page_16_Figure_5.jpeg)

#### 追加情報を PORTERSに入力

## ZLOSSご利用のイメージ

#### エントリーと同時に面談予約

![](_page_17_Picture_2.jpeg)

![](_page_17_Picture_3.jpeg)

求職者

porters

![](_page_17_Picture_6.jpeg)

![](_page_17_Picture_7.jpeg)

![](_page_17_Picture_8.jpeg)

![](_page_17_Picture_9.jpeg)

![](_page_18_Picture_0.jpeg)

## ZLOSSから発行したURLをクリックすれば、 各会社様専用のエントリー&面談調整ページに遷移します。 エントリー時に面談日程を選んでいただくことで エントリーから面談調整が一気通貫になり 面談設定率の上昇に貢献します。

![](_page_18_Picture_2.jpeg)

#### ZLOSSを導入することで…

- ・求職者から連絡がきたが、業務時間外で対応が遅れた
- ・他の業務があり対応ができなかった
- →事前にURLを発行しておくだけなので、対応時間はゼロ いつでも、面談調整が可能

・日程が合わず調整しているうちに連絡が取れなくなった →面談担当者の空いている時間を求職者が決めるので、 面談調整のためのやり取りはゼロに

![](_page_19_Picture_5.jpeg)

![](_page_19_Picture_10.jpeg)

![](_page_20_Picture_0.jpeg)

## 求職者が専用URLをクリック

![](_page_20_Picture_2.jpeg)

任意の場所にURLを設置します。 例:自社サイトに埋め込む 媒体等の自動返信メールに添付する LINEのトーク画面に添付する

求職者

![](_page_20_Picture_5.jpeg)

![](_page_20_Picture_6.jpeg)

## ZLOSSの画面イメージ2 TOP画面

![](_page_21_Picture_1.jpeg)

開始する

#### カスタマイズ可能な場所

- ・トップ画面の画像
- ・テキスト
- ・利用規約リンク

![](_page_21_Picture_7.jpeg)

![](_page_21_Picture_9.jpeg)

## ZLOSSの画面イメージ(2)

## 個人情報入力画面

#### ポーターズ株式会社

オンライン登録

お仕事へのご応募にはポーターズ株式会社へのご登録が必要でございま す。 登録情報を入力して下さい。

#### 氏名、連絡先等必要項目を入力していただきます。 入力された項目はPORTERSに保存されます。

#### 氏名 🚳

阿部 テスト

#### メールアドレス 🚳

fuhka.abe@porters.jp

生年月日 🚳

1996/03/11

![](_page_22_Picture_12.jpeg)

porters

090-0000-0000

#### カスタマイズ可能な場所

- ・入力項目追加
- ・必須項目の設定

![](_page_22_Picture_18.jpeg)

![](_page_23_Picture_0.jpeg)

0

0

#### 面談調整画面

#### ポーターズ株式会社

#### 面談設定

面談の設定を行います。ご希望の面談方法や日時を選択してください

#### オンライン面談

13:00

porters

面談方法: オンライン / 電話

キャリアコンサルタント歴5年。事業会社で マーケティングに従事した経験があり、マ ーケティングやコンサルティングに自信が あります。少しでもお悩みの方は、キャリ アについてお話しましょう!

#### 面談方法・面談日時

ご希望の面談方法と「〇」が付いている面談日時を選択してください。

#### ( ■オンライン面談) ( ■電話面談) 11月 前の一週間 次の一週間 0 0 09:00 0 0 10:00 0 0 0 0 0 0 11:00 0 12:00 0 0 0

0

面談担当者はPORTERSにIDがある方であれば 何人でも登録でき、グループ分けできます。

#### カスタマイズ可能な場所

- ・面談名称
- ・面談の時間、曜日

©2022 PORTERS Corporation

# 空いているスロットから面談日程を選択します。 例:地域ごとの担当グループ、業種ごとのグループ

#### ZLOSSの画面イメージ(4)

![](_page_24_Picture_1.jpeg)

#### ポーターズ株式会社

#### 面談設定

面談の設定を行います。ご希望の面談方法や日時を選択してください

#### オンライン面談

porters

面談方法: オンライン / 電話

キャリアコンサルタント歴5年。事業会社で マーケティングに従事した経験があり、マ ーケティングやコンサルティングに自信が あります。少しでもお悩みの方は、キャリ アについてお話しましょう!

#### 面談方法・面談日時

ご希望の面談方法と「〇」が付いている面談日時を選択してください。

![](_page_24_Picture_10.jpeg)

| 前の一週間 | 1       |         | 11,     | 3       |         | 次の      | 一週間     |
|-------|---------|---------|---------|---------|---------|---------|---------|
|       | 20<br>日 | 21<br>月 | 22<br>火 | 23<br>水 | 24<br>木 | 25<br>金 | 26<br>± |
| 09:00 | -       | Ο       | 0       | -       | 0       | 0       | -       |
| 10:00 | -       | 0       | 0       | -       | 0       | 0       | -       |
| 11:00 | -       | 0       | 0       | -       | 0       | 0       | -       |
| 12:00 | -       | Ο       | 0       | -       | 0       | 0       | -       |
| 13:00 | -       | 0       | 0       | -       | 0       | 0       | -       |

#### Google Calendar や Outlook<sup>※</sup>と連携すると、 面談担当者の予定が空いているところだけが選択可 能になります。

©2022 PORTERS Corporation

※Googleワークスペース、office365をご利用いただく必要がございます。

## ZLOSSの画面イメージ(4) 追加アンケート画面

#### ポーターズ株式会社

#### 面談予約完了

面談のご予約いただきありがとうございます。 ご登録いただいたメールアドレスにメールをお送りしましたのでご確認ください。

#### アンケート

続いて、事前アンケートにご回答ください。 面談をスムーズに行えるようになります(任意)

#### 希望年収

00万円

#### その他希望事項

| 確認する |  |
|------|--|
|      |  |

追加アンケートでは、 基礎情報ではわからない「希望年収」 事項」等を聞くことができます。 項目はPORTERSに自動で保存されます。 面談前に聞いておきたい事項を こちらで確認することが可能です。

![](_page_25_Picture_11.jpeg)

# 「その他希望

## ZLOSSの画面イメージ(5)

- その他できること
- ・応募条件の設定
- ・面談設定時の自動配信メールのカスタマイズ
- ・リマインドメールのカスタマイズ
- ・祝日設定

![](_page_26_Picture_6.jpeg)

![](_page_26_Picture_8.jpeg)

## ZLOSSの特徴1 応募条件の設定

#### ポーターズ株式会社

オンライン登録

お仕事へのご応募にはポーターズ株式会社へのご登録が必要でございま す。 登録情報を入力して下さい。

#### 氏名 🚳

阿部 テスト

#### メールアドレス 🚳

fuhka.abe@porters.jp

生年月日 🚳

1996/03/11

![](_page_27_Picture_10.jpeg)

porters

090-0000-0000

求職者登録画面で 日程調整に進めない条件を設定できます。 例:年齢、勤務地、スキル

#### (求職者情報はPORTERSに登録され、 後からご連絡をすることも可能です。)

©2022 PORTERS Corporation

# →自社にマッチしない求職者に割く時間を削減

![](_page_28_Picture_0.jpeg)

| 前の一週間  |         |           | 11月     |                      |             | 次の一週間   |         |
|--------|---------|-----------|---------|----------------------|-------------|---------|---------|
|        | 20<br>日 | 21<br>月   | 22<br>火 | 23<br>水              | 24<br>木     | 25<br>金 | 26<br>± |
| 09:00  | -       | Ο         | 0       | -                    | 0           | 0       | -       |
| 10:00  | -       | 0         | 0       | -                    | 0           | 0       | -       |
| 11:00  | -       | 0         | 0       | -                    | 0           | 0       | -       |
| 12:00  | -       | 0         | 0       | -                    | 0           | 0       | -       |
| 13:00  | -       | 0         | 0       | -                    | 0           | 0       | -       |
| 14:00  | -       | 0         | 0       | -                    | 0           | 0       | -       |
| 15:00  | -       | 0         | 0       | -                    | 0           | 0       | -       |
| 16:00  | -       | 0         | 0       | -                    | 0           | 0       | -       |
| 17:00  | -       | 0         | 0       | -                    | 0           | 0       | -       |
| ○ 予約可能 | × 受付絆   | <b>冬了</b> | 日本標3    | <sup>集時</sup> (Asia/ | Tokyo, GMT+ | 09:00)  |         |

## Google Calendar や Outlook と連携可能です 面談担当者の予定が空いているところだけが選

面談担当者の予定が空いているところだけが選 択可能になります。 また、自動で、GoogleMeetのURL、Teamsの リンクが発行され、求職者にメールします。

![](_page_28_Picture_4.jpeg)

## ZLOSSの特徴3 リンクごとの細やかな設定

#### 面談設定用のリンクはいくつでも発行可能です。 また、面談方法、面談時間、面談担当者、面談希望者を 指定したリンクを作成し、 要所にあったリンクを発行し、面談調整をいたします。

例:希望職種別のZLOSSのリンク作成 適正にあった<br />
面談担当者との<br />
面談設定用リンク 2回目以降の求職者との面談設定

![](_page_29_Picture_3.jpeg)

## 有効的な活用方法のご案内

![](_page_30_Picture_1.jpeg)

![](_page_30_Picture_3.jpeg)

## 有効的な活用方法のご案内

# ①新規希望者との面談設定用 ②掘り起こし時の面談設定 ③特定求職者との面談設定

![](_page_31_Picture_2.jpeg)

## ①新規希望者との面談設定用 1.自社サイトにリンクの埋め込み

#### ボタンをクリックすることで、 ZLOSS登録画面に遷移

![](_page_32_Picture_2.jpeg)

![](_page_32_Picture_3.jpeg)

## ①新規希望者との面談設定用 2.媒体の自動返信メールにURLの添付 3.LINEの自動返信メッセージに添付する

お友達登録ありがとうございま d 1

転職面談をご希望の方は下記リン クより日程調整をお願いいたしま す。 https://demoa.zloss.porterscloud.com/

entry?k=pbeaSv5iDY

紹介中のお仕事は下記より確認で きます。 https://www.porters.jp/

ポーターズ株式会社 オンライン登録 オンライン面談登録 ポーターズ株式会 社 オンライン面談登録 この度は、弊…

ポーターズ株式会社 Solution ソリューション About Us 私たちについて...

![](_page_33_Picture_8.jpeg)

TCHI

porters

porters

¥

![](_page_33_Picture_11.jpeg)

## 2掘り起こし時の面談設定

## PORTERSの一括送信メール機能と 合わせてご利用いただくことで、 掘り起こし求職者との面談設定が可能に

#### 注意点

#### 求職者の方が面談設定をされた場合重複での登録になるので、 マージ作業は必要になります。

![](_page_34_Picture_4.jpeg)

![](_page_34_Picture_7.jpeg)

## ③特定求職者との面談設定

## 1.エントリー後、電話で面談設定するも不在の場合 2.2回目以降の求職者との面談設定での利用

## PORTERSの画面から 各求職者特有のリンクを発行し、 メールやLINEにて送信

![](_page_35_Picture_3.jpeg)

## ご利用いただいているお客様からの声

![](_page_36_Picture_1.jpeg)

![](_page_37_Picture_0.jpeg)

#### 株式会社ライズ&カンパニー 職種:建築・エネルギー技術専門職 規模:1~50名

代表取締役 丹野 堅一郎氏 本記事は下記よりご覧いただけます。 https://hrbc.porters.jp/case/detail/id=751

## 呼び込み率が120%UPしました

エントリーから面談に至る呼び込みで「ZLOSS」を活用しています。 エントリー数が増加しても面談まで至らなければ売り上げには繋がり ませんが、面談調整のためにメール連絡を何往復もしなければなら ず、競合他社に流れてしまうことが多くありました。 その点で言うと「ZLOSS」は求職者側で面談設定まで自動化できる上 に、Googleカレンダーの連携までできるため非常に効率が良くな り、結果的に呼び込み率が約120%増加しました。

#### porters

## ZLOSSご利用者数も増えております

![](_page_38_Figure_1.jpeg)

porters

## ZLOSSをご利用いただくことで、 エントリー~面談設定をシームレスにし、 面談設定率のUP 面談設定の時間短縮 掘り起こしでの求職者獲得を可能にします!

## ぜひ今日からお使いいただけますので、 ご利用ください!

![](_page_39_Picture_3.jpeg)

![](_page_39_Picture_4.jpeg)

#### **PORTERSからの告知**

©2022 PORTERS Corporation

Matching, Change your business

## porters

## 使ってないのは違い。知って得する 無料オプション・有料オプション紹介 PORTERS 活用勉強会

**PORTERS** mobile リース説明会 2022年12月15日(木)

![](_page_41_Picture_2.jpeg)

#### レジュメ ▼ IDもしくはフリーワードで検索 🛓 🕱 🗑 🏄 阿部風香・ 🥥 アブリ・ 🔅 ポーターズ株式会社 (demo-A) 渚 JOB ジュメ 選考プ × レジュメー片山はなこ(10149) 🕴 🕅 (80) i0 v 10 +新規追加 共有 編集 オートマッチング(動務地×業種) オートマッチング(年収×動務地×業種×職種) 顔写真 ▼転職希望時期 ▼フェー 10Bメール送信 LINEで会話 メール送信 7LOSSリンク発行 修要 創除 IT開種/600万円 ▼ ①求人 ▼ ②アプライ ▼ ③面接 ▼ ④入社 ▼ 间上海线先TI テスト 佐藤 住所詳細(個人)東京都港区赤坂 検索に転職失 樋口 花子 レジュメ ID メール(個人) abc11@porters 越村 直巷 個人連絡先 片山はなる 電話(個人) +81-3-0000-99 生年月日(年齢) 1985/02/23 年齢 携带雷話(個人) 03-0000-9999 年以内(いい転 小野 優 性別 ▶ 女性 厳先があれ(ば) レジュメ担当 (最新) 応募担当 juhee le 連絡方法▶ 1 ×詳細 10092 山田みた 連絡方法に関する希望 メール、電話 清水 翔 一ズ国歴 希望勤整地▶ 東京都,福岡県,千 8的に転贈先 現在(直近)の沿職▶ 佐藤 徹 年以内(いい転 Open もがあれば) ウティビティ 転職希望時期 ▶ 即転職希望 優先度▶ 小林 蚐 月~半年(本 転職理由今の就業中の会社の 格的に転職先・ 転職回数▶ 転職検討中 渡湯 栄-オファイル 現在の就業状況 ▶ 就業中 ヶ日〜半年(木 フェーズ (最新) ▶ 格的に転贈先・ フェーズメモ (最新) エントリー先 JOB エントリー履歴 2019/08/07 即転職希望 2022/08/05 (16日編編) フェーズ日付(最新) 2021/09/06 14:52:0 close理由▶ 当社決定 10147 2022/08/05 (16日経過) 経験業種 ► IT 通信・インターネット 希望業種 ↓ IT · 通信 · イン 商社,金融· 10072 山間 さとし 年以内(いい転 close システムアナリスト/コンサルタン 贈失があれば) 新知識種 プロジェクトマネージャ 10155 伊藤恵 未定(情報収集 営業 インターネット/通信)、アプリク ヨン開発エン コン開発工 ス 136件中50件表示 ン開発工業 ション開発エ コン開発エンジョ

## 随時受け付けておりますので、 ご希望の方はお申し付けくださいぐ

# PORTERS 個別運用相談会

## ユーザー交流会にご参加いただきありがとうございました!

![](_page_43_Picture_1.jpeg)

![](_page_43_Picture_2.jpeg)

## 来年の交流会のお知らせ

#### 2023 ユーザ交流会定期開催いたします。

東京開催 ※全日程懇親会予定しております。

- 日時:
- 2023年1月18日(水) 15:00~
- 2023年4月12日(水) 15:00~
- 2023年7月12日(水) 15:00~
- 2023年10月11日(水) 15:00~

![](_page_44_Picture_8.jpeg)

![](_page_44_Picture_10.jpeg)

![](_page_44_Picture_12.jpeg)

![](_page_45_Picture_0.jpeg)

#### 2023 ユーザ交流会定期開催いたします。

#### ※全日程懇親会予定しております。 大阪開催

![](_page_45_Picture_3.jpeg)

## 2023年1月25日(水) 15:00~ 2023年4月19日(水) 15:00~ 2023年7月19日(水) 15:00~ 2023年10月18日(水) 15:00~

![](_page_45_Picture_5.jpeg)

![](_page_45_Picture_7.jpeg)

![](_page_45_Picture_8.jpeg)

## ポーターズ株式会社 プロフェッショナル採用 ~12月22日まで

セールスコンサルタント(人材派遣業界経験者)

導入コンサルタント (システム受託開発での導入プロジェクトの営業または技術側のPL経験者)

リクルーティング担当

1

2

3

4

マーケティング担当

![](_page_46_Picture_6.jpeg)

**×**3名 東京・大阪

**×**1名 東京

**×**1名 東京

![](_page_47_Picture_0.jpeg)

©2022 PORTERS Corporation

Matching, Change your business

## porters

![](_page_48_Figure_0.jpeg)

#### 利用開始をクリック

| PO                                                                                                    | RTER | RS Apps                                                                                                    |
|----------------------------------------------------------------------------------------------------|------|----------------------------------------------------------------------------------------------------|
| 提供元:PORTERS Corporation 無利                                                                                                    | ł    | 提供元:株式会社イーツー・インフォ                                                                                                    |
| ò                                                                                                    |      | Cloud Document                                                                                                    |
| ZLOSS - 人材ビジネス専用スケジューラー                                                                                                    |      | クラウドドキュメント / Cloud Document                                                                                                 |
| ZLOSSは、新規求職者との面談の日程を自動化するアプリケーションです。 ZLOSS is a scheduling application which automates arranging interviews with new applicants. |      | 帳票のテンプレートはExcel(エクセル)で簡単に作成・修正可能。 Excel(エクセル)またはPDF刑<br>式で帳票出力できるクラウドサービスです。※日本語と英語のみ対応(最低利用料金1,000円から<br>従量課金制:1出力5円となります) |
| 利用開始                                                                                                    |      | 2021/10/21 利用開始                                                                                                    |
|                                                                                                    |      |                                                                                                    |
|                                                                                                    |      |                                                                                                    |

#### porters

![](_page_48_Picture_6.jpeg)

#### **ZLOSSの開始方法**

#### 承認画面が表示されますので、内容をご確認の上、 「××(会社ID)の利用を承諾します。」にチェックを入れ、 「承諾」ボタンをクリックします。

| LOSS - 人材ビジネス専用スク<br>ています。 | ジューラーが次のデータへのアクセス権を求め |
|----------------------------|-----------------------|
| 。 JOBの読み込み                 |                       |
| > キャンディデイトの書き込み            |                       |
| > 選考プロセス&結果の読み             | 込み                    |
| ◇ キャリアシートの書き込み             |                       |
| ◦ パーティション情報の読みシ            | 3.3                   |
| 「料アプリの場合、承諾ボタンペ<br>R緒しますか? | と押した段階で料金が請求されます。     |

![](_page_49_Picture_3.jpeg)

#### ZLOSSの開始方法 スタート画面に遷移します。 左側の赤い!マークの箇所が設定が必要な箇所で、 これを設定するとZLOSSの利用が開始できます。

初期設定が完了すると、求職者宛に送信するURL一覧 (URL一覧)のメニューがクリックできるようになります。

#### Zloss

Porters Asia SG, Pte. Ltd. / Satoru Okawa

初期設定が完了していません。

#### 候補者側の設定

エントリーフォーム

アンケートフォーム

重複レジュメ対応

メール 0

画面

#### 自社側の設定

外部カレンダー連携 9

HRBCフェーズの紐づけ 🏮

面談実施日の紐づけ

セグメント設定 9

休祝日設定

その他の設定 🛽

プレビュー

**DOLLETS** 

URL 一覧

ZLOSSのご利用を開始いただき、誠にありがとうございます。 ZLOSSは設定後、すぐに利用することが出来ます。

Pイコンの付いているメニューを確認してください。

![](_page_50_Picture_19.jpeg)

![](_page_50_Picture_20.jpeg)

![](_page_50_Picture_21.jpeg)

#### **ZLOSSの開始方法**

設定方法はヘルプページにも記載ございますので、 そちらもご覧ください。 また、ヘルプページを見ても設定方法がわからない、 エラーになってしまう等ございましたら、 カスタマーサクセスチームまたは、担当営業までご連絡ください。 オンラインにてご案内させていただきます。

![](_page_51_Picture_2.jpeg)

![](_page_51_Picture_4.jpeg)